## Exemplo1 Clonezilla en rede: Clonar disco duro local a disco duro remoto

## Exemplo1: Clonar un disco duro local a un disco duro remoto.

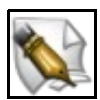

Este artigo está en construción. Os autores do mesmo están traballando nel. Se queres axudar á súa realización ou, simplemente, queres facer algún tipo de comentario, envía un mail a un dos autores que aparecen no pé deste artigo."

O disco duro que ten a partición a clonar a partir de agora chamarémolo ORIXE.

O disco duro onde queremos clonar a partición chamarémolo DESTINO.

Procederemos de igual xeito que no Exemplo1: Clonar disco duro a disco duro dende o punto 1 ata o punto 6. A partir do punto 7 comezan as diferenzas, así :

1. Agora escollemos a segunda opción: disk\_to\_remote\_disk disco local a disco remoto clonado.

| Esta opción permite clonar o disco de | uro ORIXE no disco duro DESTINO               |
|---------------------------------------|-----------------------------------------------|
| disk_to_local_disk                    | disco local a disco local clomado             |
| disk_to_remote_disk                   | disco local a disco remoto clonado            |
| part_to_local_part                    | partición local a to partición local clonada  |
| part_to_remote_part                   | partición local a to partición remota clonada |
| exit                                  | Salir. Introduzca linea de comandos del prom  |

2. Agora configuramos a rede de forma Estática, xa que non contamos cun servidor DHCP nin faremos unha conexión mediante ppp, co cal escollemos a segunda opción static Usar dirección IP estática

| dhcp   | Usar | transmisión DHCP |    |                   |
|--------|------|------------------|----|-------------------|
| static | Usar | dirección        | IP | estática          |
| pppoe  | Usar | PPPoE            |    |                   |
|        |      |                  |    |                   |
|        |      |                  |    |                   |
| <0k>   |      |                  |    | <cancel></cancel> |

3. A continuación configuramos a rede, co cal imos deixar os parámetros de configuración que Clonezilla determina por defecto.

| Por favor introduzc<br>para eth0 | a la Dirección IP   | Por favor introduzca<br>para eth0 | a la Máscara de RED |
|----------------------------------|---------------------|-----------------------------------|---------------------|
| 192.168.120.1                    |                     | 255.255.255.0                     |                     |
| <0k>                             | <cancel></cancel>   | <0k>                              | <cancel></cancel>   |
| Por favor introduzca             | Gateway Por Defecto | Por favor introduzca              | a Nameserver(s)     |
| 192.168.120.254                  |                     | 192.168.120.254                   |                     |
|                                  |                     |                                   |                     |
| <0k>                             | <cancel></cancel>   | <0k>                              | <cancel></cancel>   |

4. Escollemos disco local coma orixe.

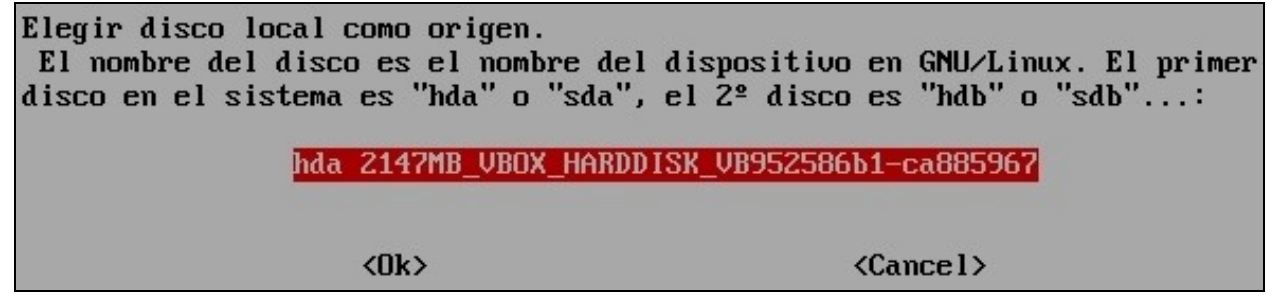

5. Configuramos parámetros de clonación, así deixamos os 3 primeiros parámetros que Clonezilla pon por defecto e a maiores collemos a opción -v.

| Nota: F      | Nota: Para seleccionar-deseleccionar unha opción empregamos a tecla barra espaciadora. |                                                 |  |  |
|--------------|----------------------------------------------------------------------------------------|-------------------------------------------------|--|--|
| [ <b>*</b> ] | -g-auto                                                                                | Reinstalar grub en el sector de arranque del d  |  |  |
| [*]          | -e1-auto                                                                               | Ajustar automáticamente la geometría del siste  |  |  |
| [*]          | -j2                                                                                    | Clonar los datos ocultos entre el MBR la 1a par |  |  |
| []           | $-\mathbf{r}$                                                                          | Redimensionar el sistema de archivos para adap  |  |  |
| []           | –nogu i                                                                                | NO mostrar GUI de partimage, usar sólo texto    |  |  |
| []           | —m                                                                                     | NO clonar el cargador de inicio                 |  |  |
| []           | -0                                                                                     | Forzar el valor de carga el HD CHS guardado     |  |  |
| []           | -b                                                                                     | Ejecutar el clonado en modo batch (PELIGROSO!)  |  |  |
| [*]          | -U                                                                                     | Mostrar información detallada                   |  |  |

6. Imos copiar a Táboa de Particións do disco ORIXE no disco DESTINO co cal escollemos a primeira opción: Usar la tabla de particiones del disco origen

|      | Usar la tabla de particiones del  |
|------|-----------------------------------|
| -k   | NO crear tabla de particiones en  |
| -k1  | Crear tabla de particiones propor |
| -k2  | Introducir prompt de linea de com |
| exit | Salir                             |
|      |                                   |
|      |                                   |
| <0k  | Cancel>                           |

7. A continuación comeza o clonado de datos co cal prememos y para proseguir coa clonación. Agora Clonezilla indícanos mediante unha mensaxe -texto na pantalla- que é o que temos que facer na máquina DESTINO -ver os comandos que aparecen na imaxe- para para poder conectar coa máquina ORIXE -esta máquina- e poder levar a cabo a clonación. Así a máquina ORIXE queda á espera da conexión da máquina DESTINO.

| Comienza el clonado de datos a la máguina destino                                |
|----------------------------------------------------------------------------------|
| Está seguro que quiere continuar ? ?                                             |
| In N I I                                                                         |
| OK barámoslot                                                                    |
| Feeding nantition (deu/bda1 in listen mode with nont 9004                        |
| light wanting to along                                                           |
| USING PARTIMAYE TO CIONE                                                         |
| partimage -M -zv -o -a -b -c -b gui=novolume=v save /aev/haal staout 2> /aev/    |
| null I gzip -cfast I nc -l -q 0 -p 9004 å                                        |
| ***************************************                                          |
| ***************************************                                          |
| Ahora ya puede iniciar la máquina DESTINO vía Clonezilla live o DRBL, a continua |
| ción ejecute el/los comando(s) siguiente(s) en la máquina DESTINO para empezar l |
| a clonación:                                                                     |
| sudo su –                                                                        |
| ocs-live-netcfg (Configurar red primero si es necesario)                         |
| ocs-ontheflu -s 192,168,120,1 -t [TARGET DEU]                                    |
| TARGET DELLevample' hda or hdb or sda or                                         |
| Pon ejemplo, si gujene clonan el disco en bda de la máguina destino, nuede ejecu |
| tor ejempio, si quiere cionar ei aisco en nua de la maquina descino, pacae ejeca |
| tario en la maquina destino como:                                                |
| ocs-ontherly -s 192.168.120.1 -t hda                                             |
| ***************************************                                          |
| Waiting for the target machine to connect                                        |

8. Arrancamos a máquina DESTINO con Clonezilla procedendo de igual xeito que no Exemplo1: Clonar disco duro a disco duro dende o punto 1 ata o punto 4. A partir do punto 5 comezan as diferenzas, así agora escollemos a segunda opción: Enter\_Shell Introduzca linea de comandos del prompt

| Iniciar Clonezilla o por<br>Elegir modo: | Iniciar Clonezilla  <br>ner login del shell (linea de co | omandos) ? |  |
|------------------------------------------|----------------------------------------------------------|------------|--|
| Start_Clonezilla Iniciar Clonezilla      |                                                          |            |  |
| Litter_shell                             | Intruduzca Ilhea de comandos de                          | 1 prompt   |  |
| <0k>                                     | <cancel></cancel>                                        |            |  |

- 9. Prememos 2 para obter unha SHELL de comandos en Clonezilla co prompt user@debian\$, co cal seremos o usuario user na máquina DESTINO con nome debian e dado que aparece o símbolo \$ non temos permisos de root (administrador). Entón comezamos a escribir os comandos que Clonezilla na máquina ORIXE indicaba no punto 7, así:
  - sudo su OLLO!!!! Existe un GUIÓN!!!! Comando para ser usuario root (administrador), co cal o prompt do sistema cambia, e agora o símbolo \$ desaparece e no seu lugar aparece o símbolo # o cal indica que agora somos root (administrador) nesta máquina.
  - ocs-live-netcfg Comando que permite configurar a rede dunha máquina, neste caso a máquina DESTINO.

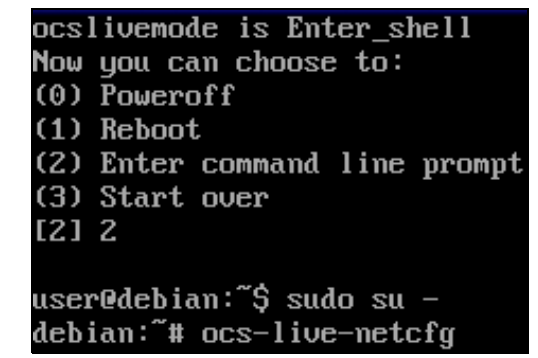

10. Na configuración da rede da máquina DESTINO deixaremos os valores por defecto de Clonezilla -ver punto 3- agás o primeiro valor, dirección IP, no cal poremos unha IP diferente á da máquina ORIXE pero que se atope na mesma rede, por exemplo: 192.168.120.2

| Please enter IP Address for eth0 |
|----------------------------------|
| 192.168.120.2                    |
|                                  |
| <ok> <cancel></cancel></ok>      |
|                                  |

11. Clonezilla configura a rede e devólvenos o prompt do sistema debian:~#.

Imos comprobar que existe conexión entre a máquina ORIXE e a máquina DESTINO, así lanzamos o comando **ping -c 2 192.168.120.1** para comprobar a conexión de rede mediante o comando **ping** e facer esa comprobación **2 veces** mediante a opción **-c 2**.

```
ifconfig eth0 192.168.120.2 netmask 255.255.255.0 up
route add default gw 192.168.120.254
SIOCADDRT: File exists
Setting Nameserver in /etc/resolv.conf to 192.168.120.254
Done.
debian:~# ping -c 2 192.168.120.1
PING 192.168.120.1 (192.168.120.1) 56(84) bytes of data.
64 bytes from 192.168.120.1: icmp_seq=1 ttl=64 time=0.000 ms
64 bytes from 192.168.120.1: icmp_seq=2 ttl=64 time=1.43 ms
--- 192.168.120.1 ping statistics ---
2 packets transmitted, 2 received, 0% packet loss, time 999ms
rtt min/avg/max/mdev = 0.000/0.719/1.438/0.719 ms
debian:~#
```

12. A continuación

14. A continuación

| restore partition from image file         Partition to restore:/dev/hda1         Size of partition to restore:129.91 MiB = 136217088 bytes         Current image file:stdin         File system:fat16 |     |
|----------------------------------------------------------------------------------------------------|-----|
| Partition was on device:/dev/hda1<br>Image created on:                                                                                                    |     |
| Time elapsed:2sec<br>Estimated time remaining:0sec<br>Speed:178.12 MiB/min<br>Data copied:5.94 MiB × 5.94 MiB                                                                                         |     |
| 100%                                                                                                    | 0 % |

## 15. A continuación

Notifying the source machine that my job is done... done! debian:~# init 0

```
16. A continuación
```

Waiting for the target machine to connect... done! Si desea usar clonezilla otra vez: (1) Premanezca en esta consola (consola 1), introduzca el prompt de linea de con andos (2) Ejecute el comando "exit"(salir) o "logout"(cerrar sesión) Cuando todo esté hecho, recuerde usar 'poweroff'(apagar), 'reboot'(reiniciar) o hacer que el menú haga un procedimiento de apagado/reinicio normal. De otra form a si el dispositivo de inicio que usa es un dispositivo de escritura (como un d spositivo USB flash), y está montado, un apagado/reinicio anormal puede hacer qu e que el inicio FALLE la próxima vez! Pulse "Intro" para continuar... Now you can choose to: (0) Poweroff (1) Reboot (2) Enter command line prompt (3) Start over [2]

--ricardofc 6 mar 2009